- 1/ Connectez-vous sur : https://pastel.diplomatie.gouv.fr/fildariane/dyn/public/login.html
- 2/ Créez votre compte.
- 3/ Un mail de confirmation vous est ensuite envoyé.
- 4/ Il faut ensuite vous connecter avec votre identifiant et mot de passe...

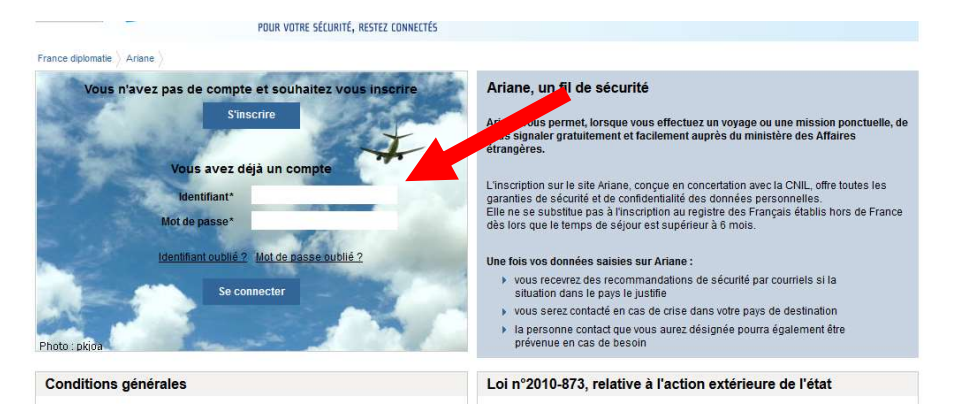

5/ ... et ajouter le voyage (Italie – Rome – Pompéi).

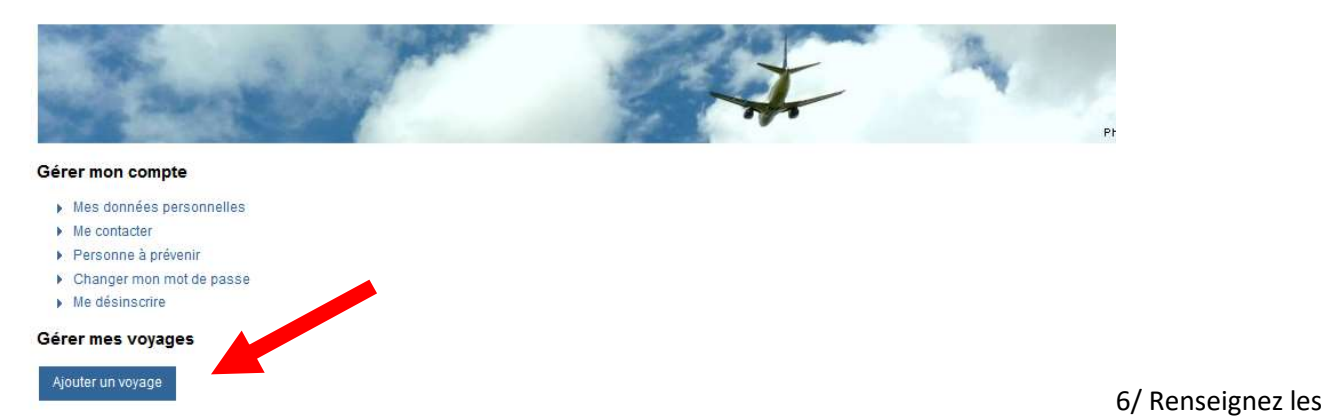

informations relatives au voyage et à la personne à prévenir

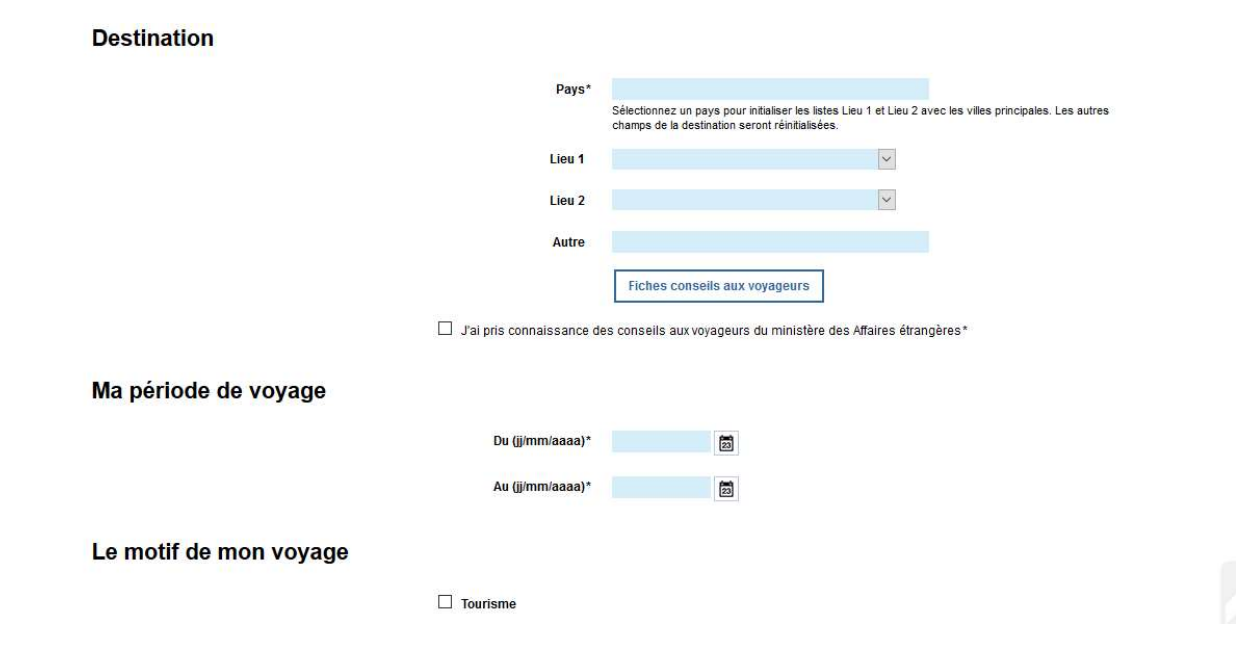

7/ Enfin, après validation, imprimez le récapitulatif du voyage OU le mail de confirmation <u>du voyage</u> que vous aurez reçu.

NB : Vous pouvez aussi me transférer le mail de confirmation à mon adresse mail (en première page du cahier de votre enfant).